# 八王子市 「桑都ペイ」アプリ・ 利用者向けマニュアル 【決済方法】

令和6年2月29日(木)をもって、チャージした 金額及びポイントが失効しますので、ご注意ください。

※最新版のマニュアルについては下記HPからご覧ください https://hachioji.yomsubi.com/

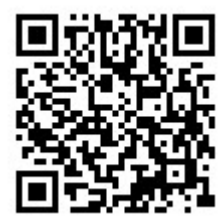

#### 令和6年2月29日(木)をもって、チャージした 金額及びポイントが失効しますので、ご注意ください。

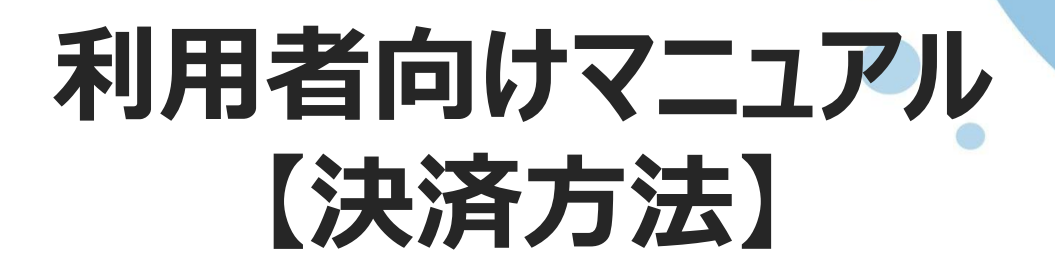

| 決済方法 | 項目                      | スライド    |
|------|-------------------------|---------|
| А    | チャージポイントで支払い            | P4~P7   |
| В    | 地域ポイントで支払い              | P9~P12  |
| С    | 併用(チャージポイント・地域ポイント)で支払い | P13~P16 |

※「利用者アプリの二次元コードを、加盟店が読み取る方式」を採用している店舗の場合は、下記をご参照ください。

| 決済方法 | 項目                      | スライド                          |
|------|-------------------------|-------------------------------|
| D    | チャージポイントで支払い            | P17~P18                       |
| E    | 地域ポイントで支払い              | P19~P20                       |
| *    | 併用(チャージポイント・地域ポイント)で支払い | ※利用者アプリでは操作できません。加盟店にお伝えください。 |

2

#### 令和6年2月29日(木)をもって、チャージした 金額及びポイントが失効しますので、ご注意ください。

# 決済方法 の箇所をスマートフォンで選択(タップ)してください

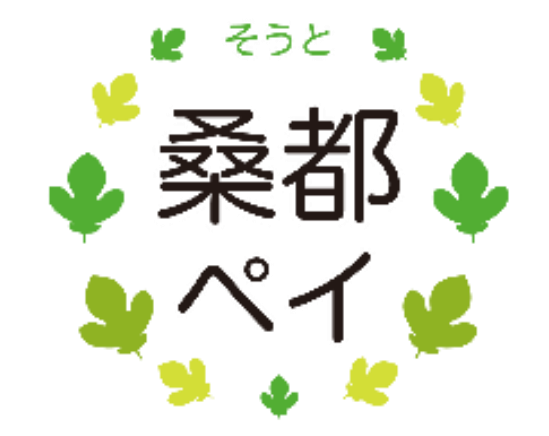

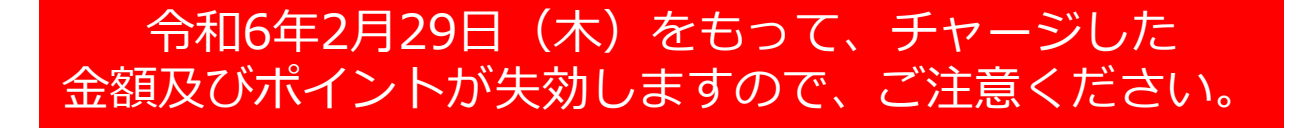

# 決済方法A

# <u>「チャージポイントで支払う」</u>場合

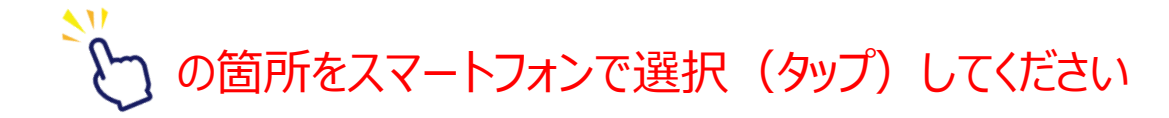

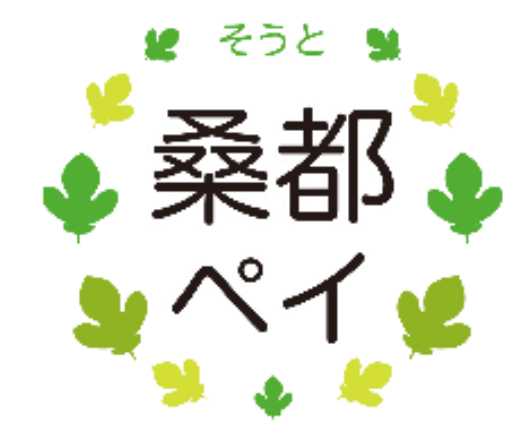

## 決済方法A: 「チャージポイントで支払う」場合

#### 令和6年2月29日(木)をもって、 チャージした金額及びポイントが失効 しますので、ご注意ください。

#### Confidential

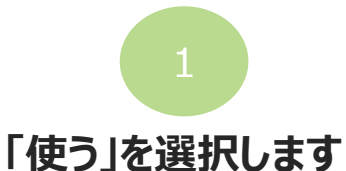

## ※「地域ポイント」「チャージポイント」 いずれのタブからも選択頂けます

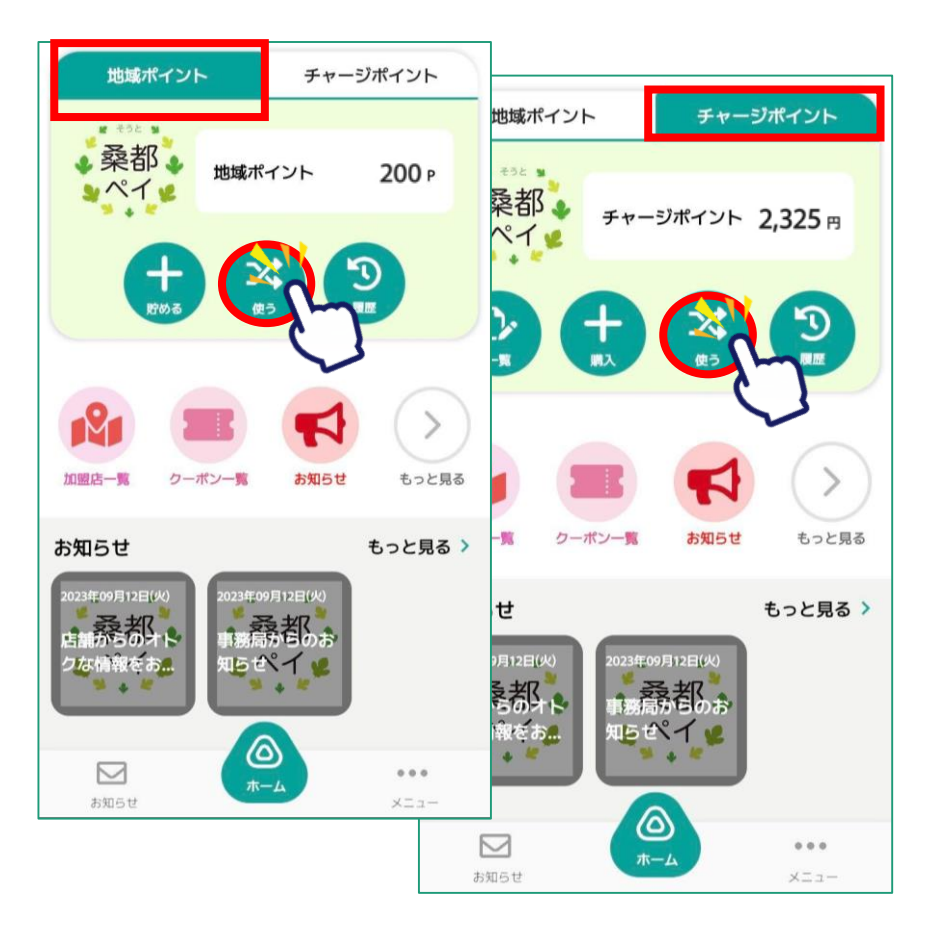

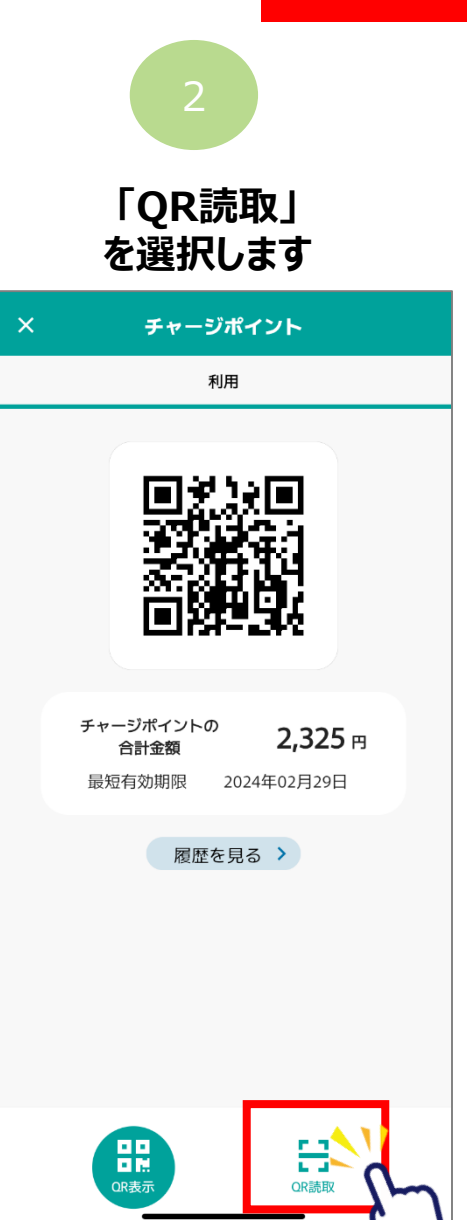

#### 店頭設置の決済用2次元コード を読み取ります

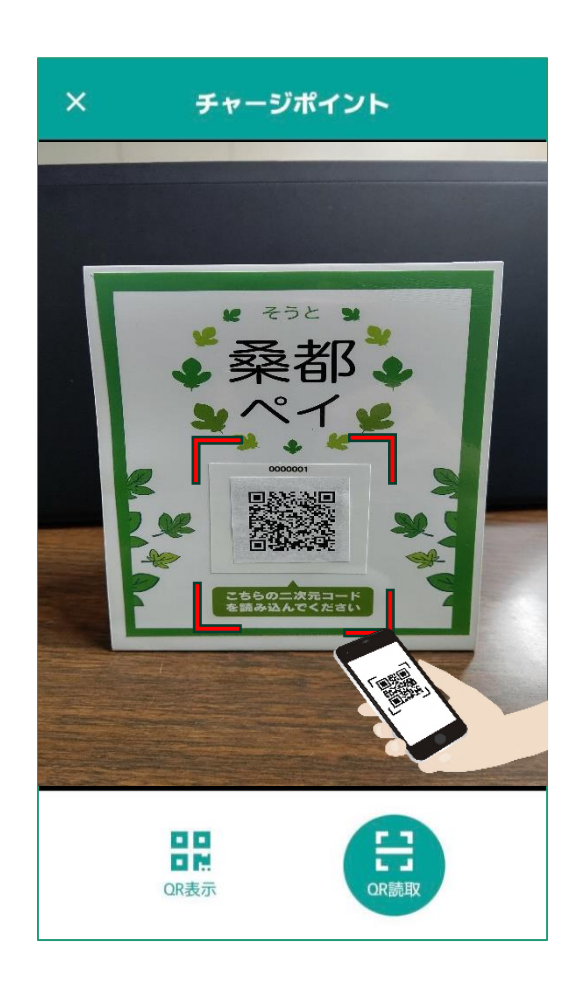

## 決済方法A: 「チャージポイントで支払う」場合

#### 令和6年2月29日(木)をもって、 チャージした金額及びポイントが失効 しますので、ご注意ください。

Confidential

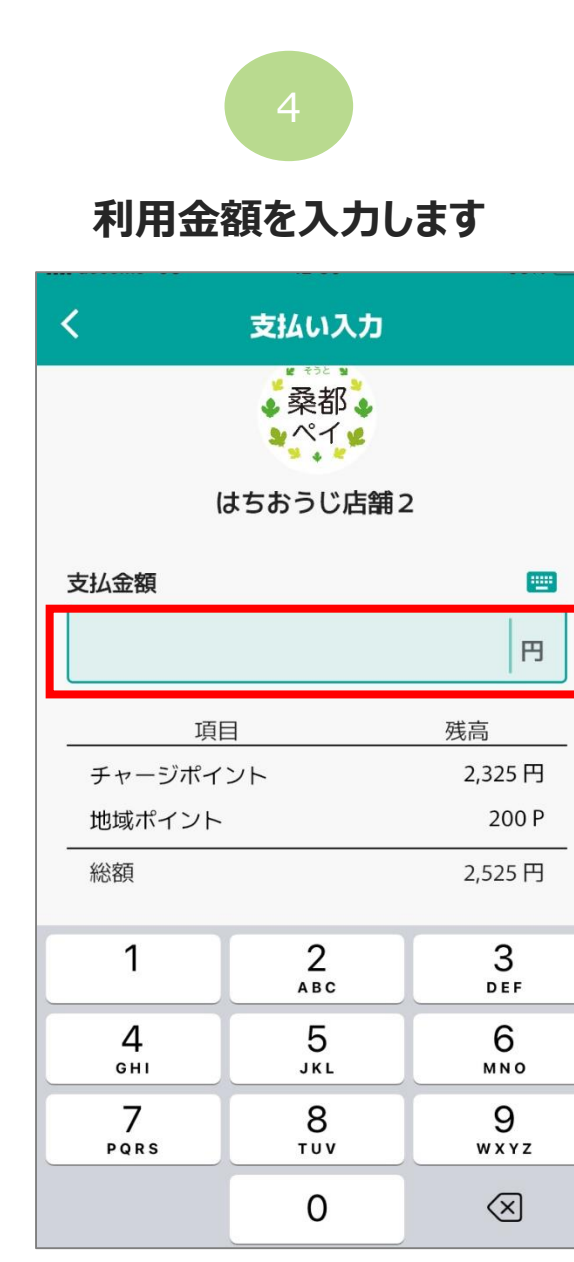

| ( 支払い入力                                                                |         |  |
|------------------------------------------------------------------------|---------|--|
|                                                                        |         |  |
| はちおうじ店舗 2                                                              |         |  |
| 支払金額                                                                   | <b></b> |  |
|                                                                        | 100 円   |  |
| 項目                                                                     | 残高      |  |
| チャージポイント                                                               | 2,325 円 |  |
| 地域ポイント                                                                 | 200 P   |  |
| 総額                                                                     | 2,525 円 |  |
| お支払い金額を入力し、<br>支払い方法を選択してください。<br>・・・・・・・・・・・・・・・・・・・・・・・・・・・・・・・・・・・・ |         |  |

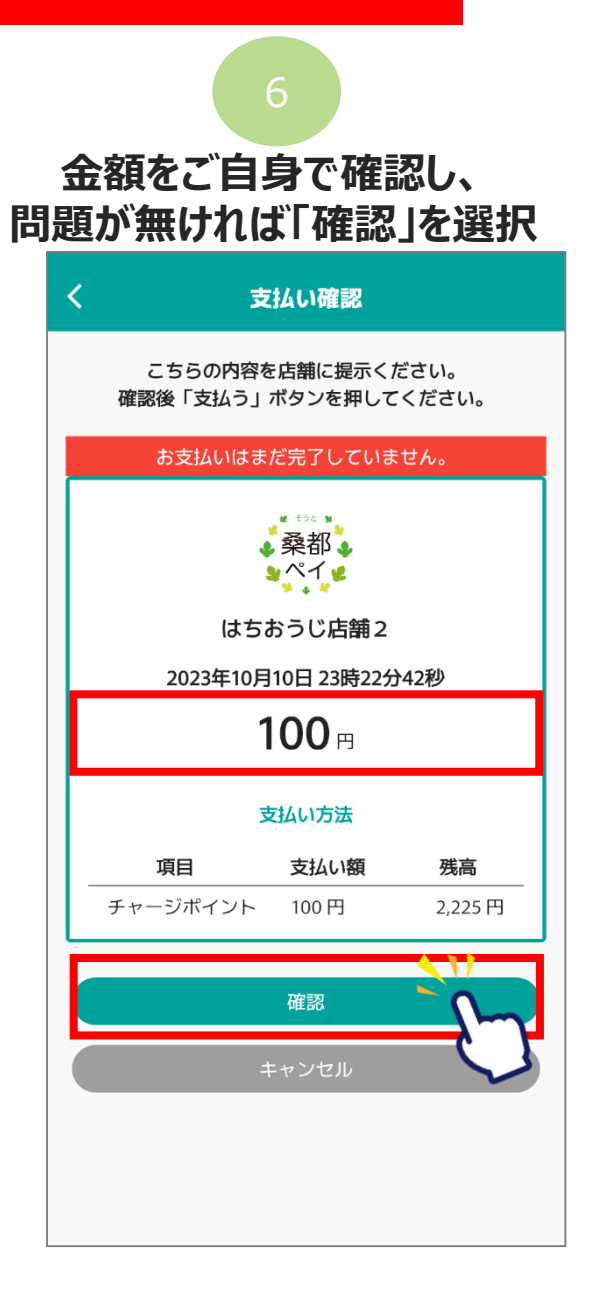

## 決済方法A: 「チャージポイントで支払う」場合

#### 令和6年2月29日(木)をもって、 チャージした金額及びポイントが失効 しますので、ご注意ください。

Confidential

9

#### お店の人に金額を確認して もらい、「支払う」を選択

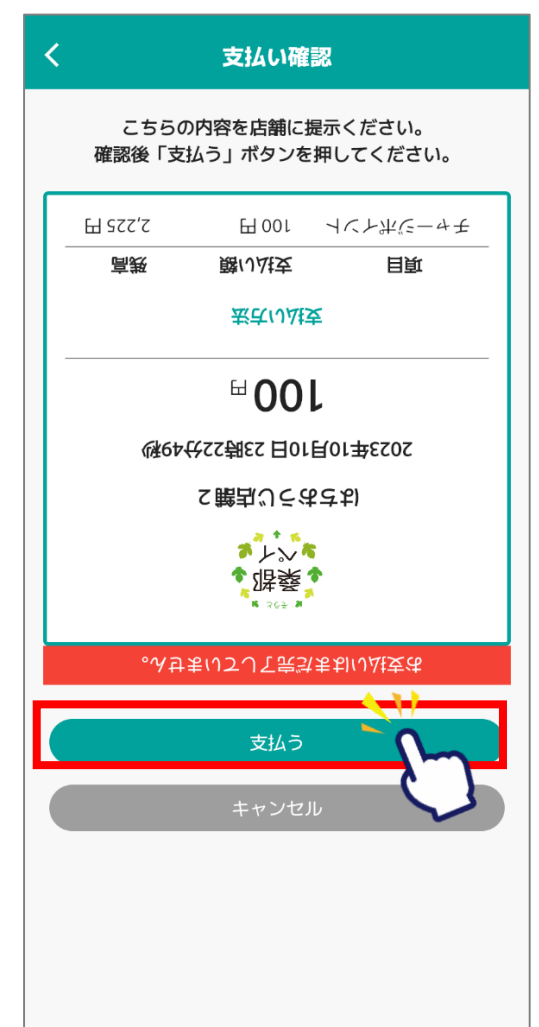

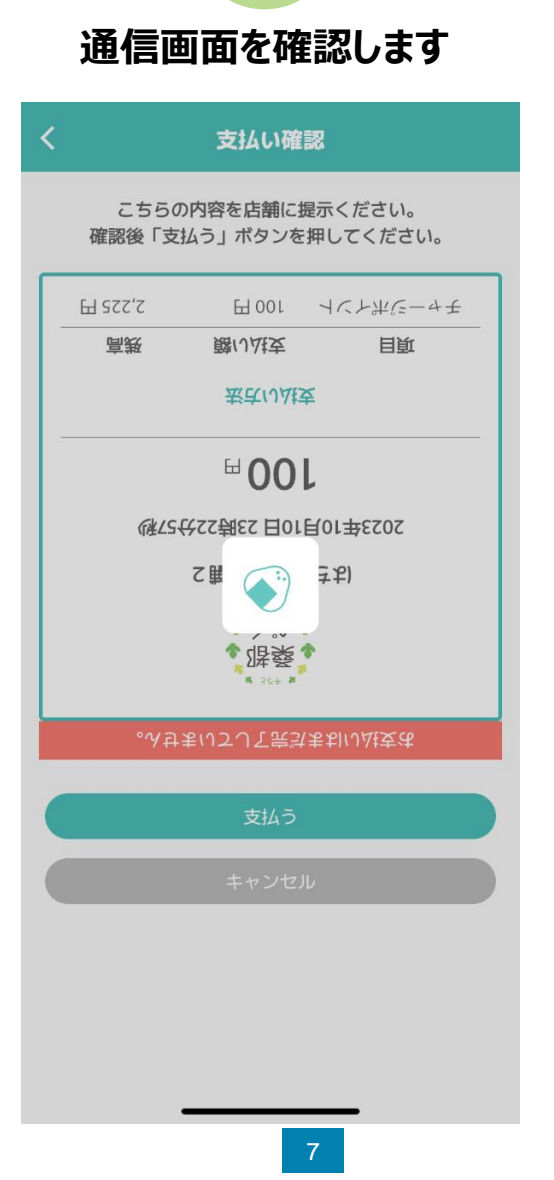

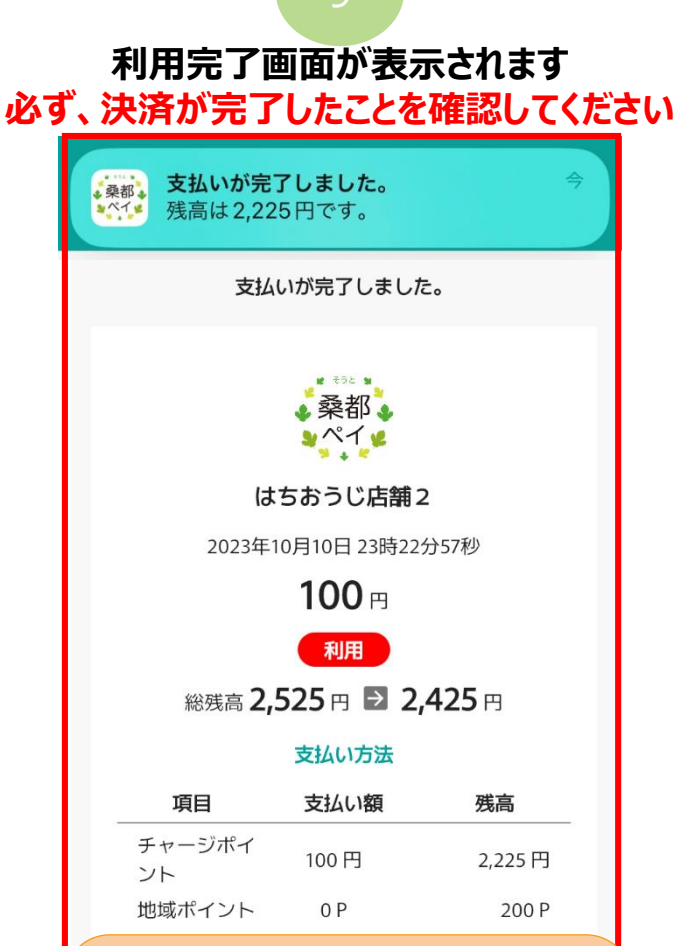

二重決済になってしまった場合、 利用者様から直接店舗様へ 問い合わせの上、キャンセル処理 を依頼して頂く必要がございます。

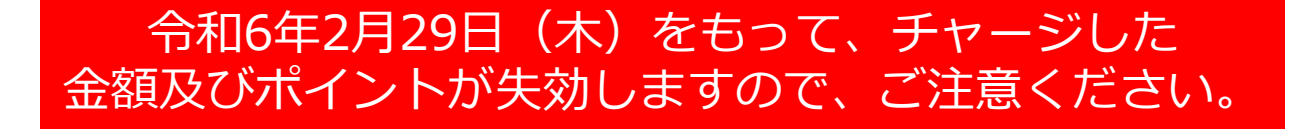

# 決済方法B:

# <u>「地域ポイントで支払う」</u>場合

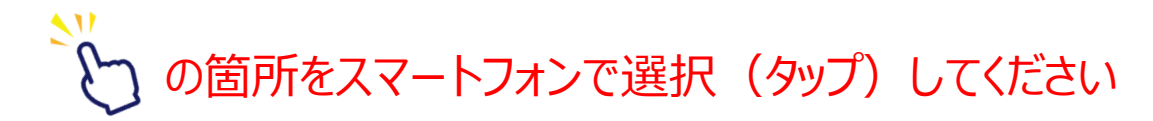

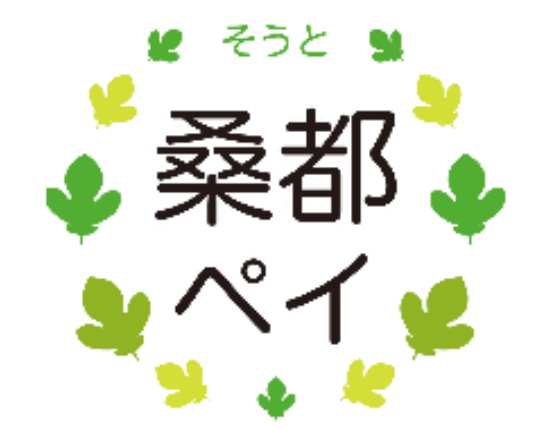

## 決済方法B: 「地域ポイントで支払う」場合

#### 令和6年2月29日(木)をもって、 チャージした金額及びポイントが失効 しますので、ご注意ください。

Confidential

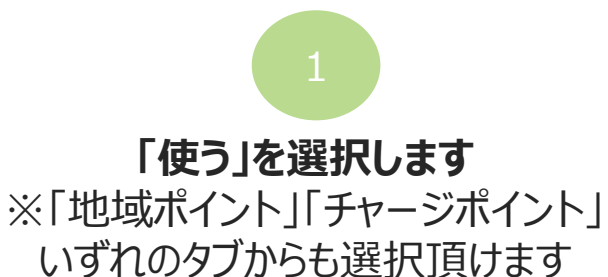

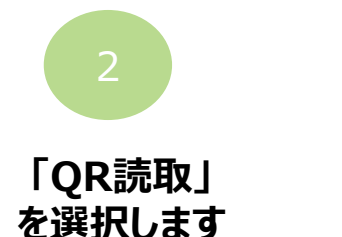

店頭設置の決済用2次元コード を読み取ります

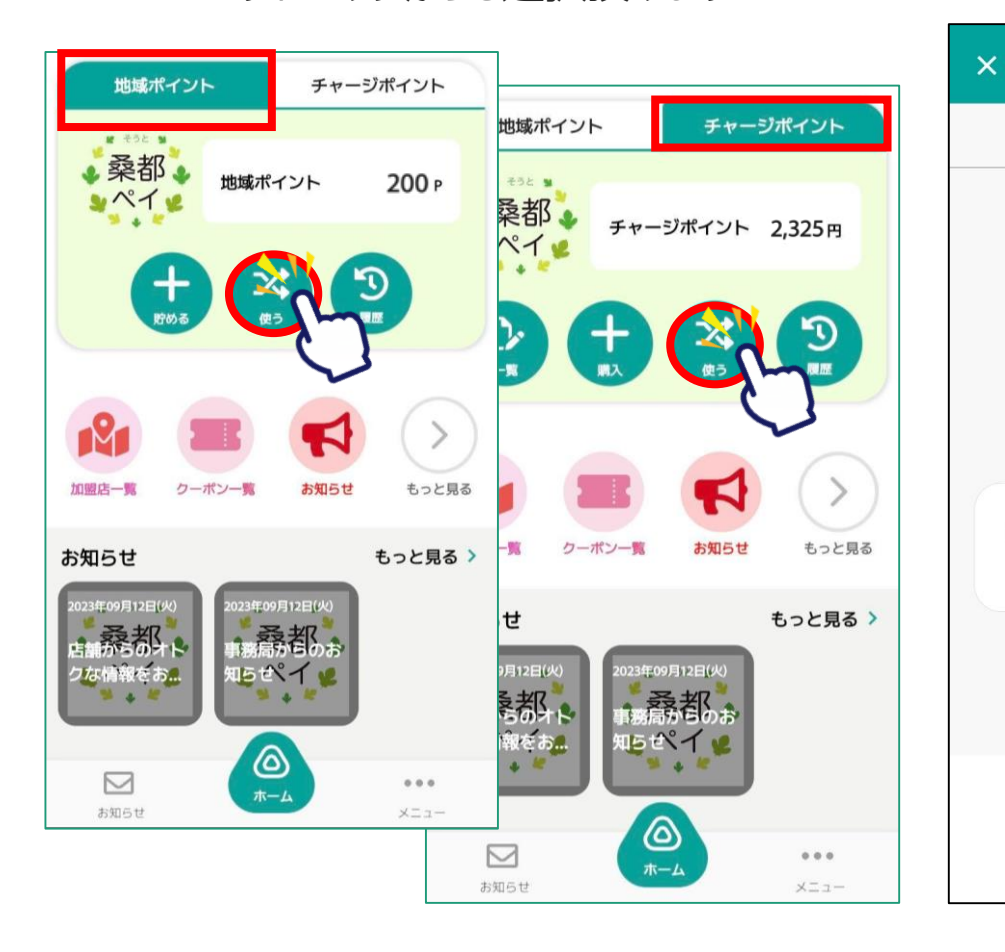

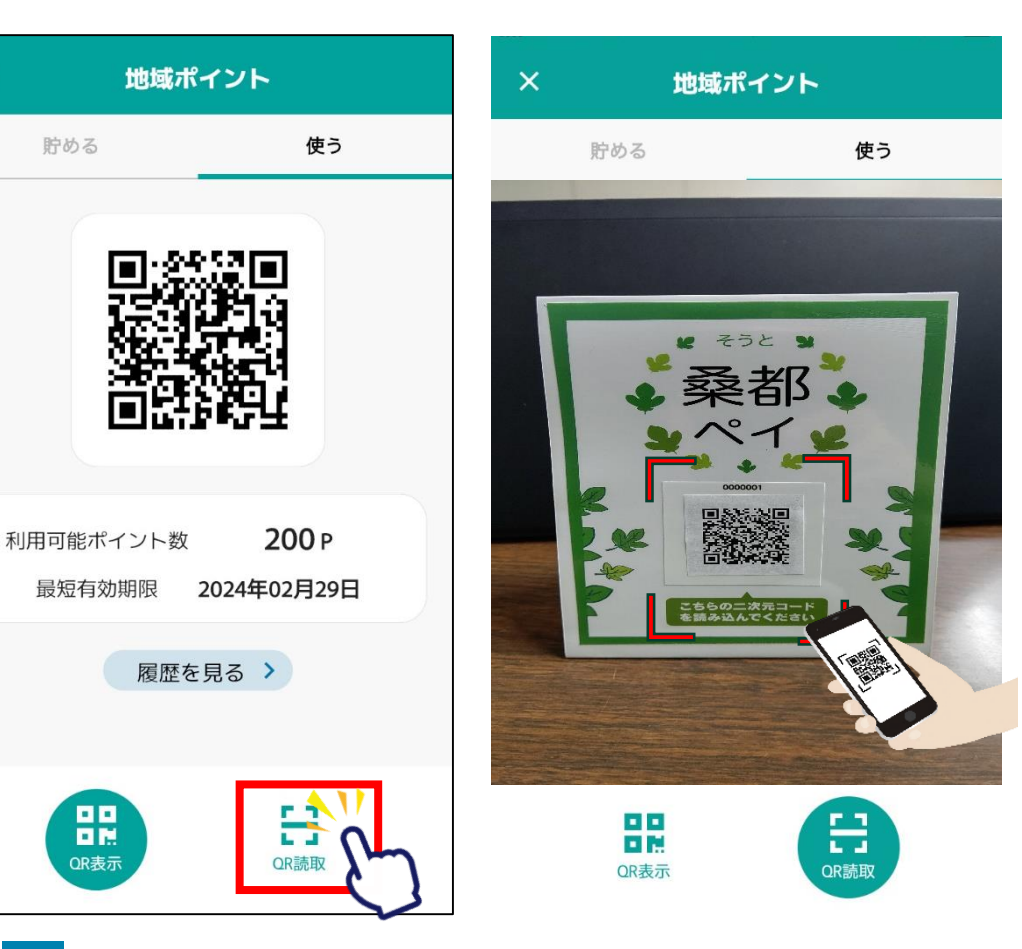

# 決済方法B: <u>「地域ポイントで支払う」</u>場合

# 4 利用金額を入力します

| Ň                     |          |           |  |  |
|-----------------------|----------|-----------|--|--|
| 桑都<br>ペイ<br>はちおうじ店舗 2 |          |           |  |  |
| 支払金額                  |          |           |  |  |
|                       |          | P         |  |  |
| 項目                    | 3        | 残高        |  |  |
| チャージポイ                | ント       | 2,325 円   |  |  |
| 地域ポイント                |          | 200 P     |  |  |
| 総額                    |          | 2,525 円   |  |  |
| 1                     | 2<br>ABC | 3<br>Def  |  |  |
| 4<br>вні              | 5<br>јкі | 6         |  |  |
| 7<br>pqrs             | 8<br>TUV | 9<br>wxyz |  |  |
|                       | 0        | 5         |  |  |

| 5                              |                 |  |  |
|--------------------------------|-----------------|--|--|
| 「地域ポイントで支払い」<br>を選択            |                 |  |  |
| く支払い                           | 入力              |  |  |
| はちおうじ店舗2                       |                 |  |  |
| 支払金額                           | <b></b>         |  |  |
|                                | 100 円           |  |  |
| 項目                             | 残高              |  |  |
| チャージポイント                       | 2,325 円         |  |  |
| 地域ポイント                         | 200 P           |  |  |
| 総額                             | 2,525 円         |  |  |
| お支払い金額を入力し、<br>支払い方法を選択してください。 |                 |  |  |
| ──── チャージポイント<br>で支払い          | P 地域ポント<br>で支払い |  |  |
| 日 伊用 で支払い                      | $\checkmark$    |  |  |
| 再読み                            | 取り              |  |  |

#### 令和6年2月29日(木)をもって、 チャージした金額及びポイントが失効 しますので、ご注意ください。

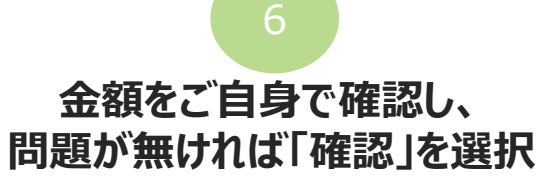

| < | 支                                         | 払い確認    |       |  |  |
|---|-------------------------------------------|---------|-------|--|--|
| i | こちらの内容を店舗に提示ください。<br>確認後「支払う」ボタンを押してください。 |         |       |  |  |
|   | お支払いはま                                    | だ完了していま | ₹せん。  |  |  |
|   | 桑都<br>ペイ<br>はちおうじ店舗 2                     |         |       |  |  |
|   | <b>100</b> <sub>⊓</sub>                   |         |       |  |  |
|   | 支払い方法                                     |         |       |  |  |
|   | 項目                                        | 支払い額    | 残高    |  |  |
|   | 地域ポイント                                    | 100 P   | 100 P |  |  |
| 1 |                                           | 確認      | ñ-    |  |  |

# 決済方法B: 「地域ポイントで支払う」場合

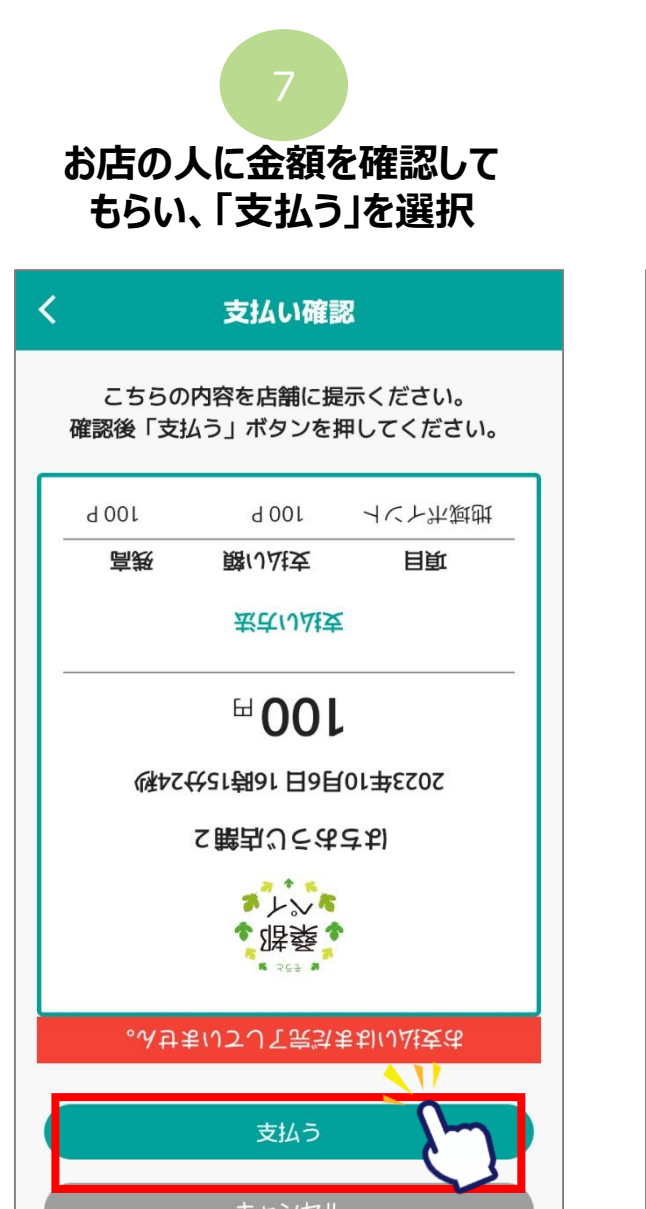

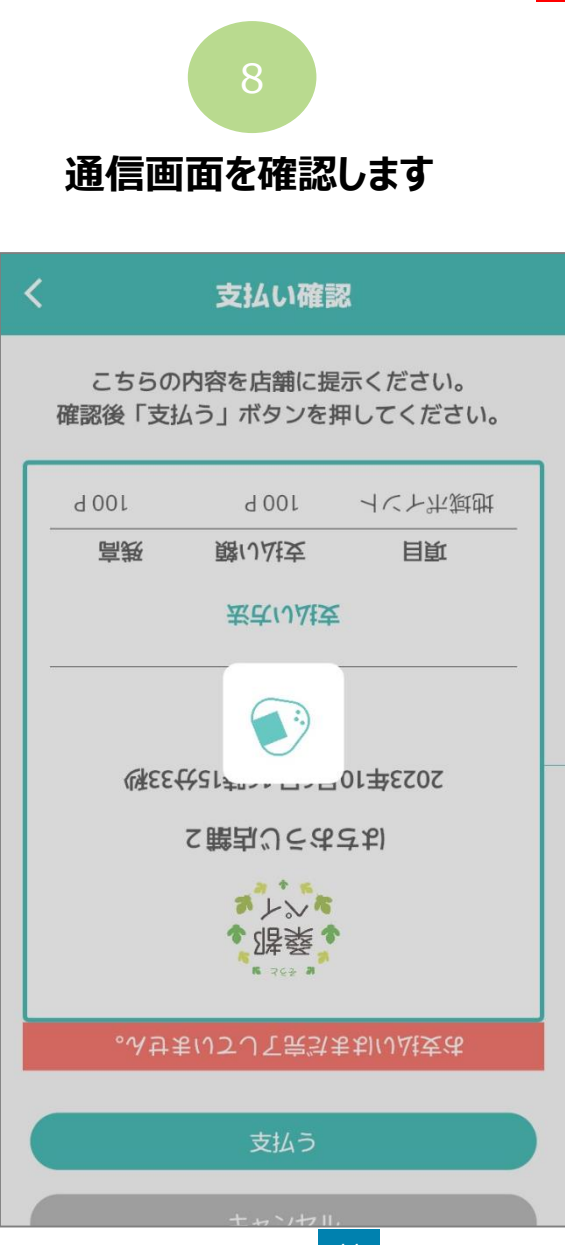

令和6年2月29日(木)をもって、 チャージした金額及びポイントが失効 しますので、ご注意ください。

Confidential

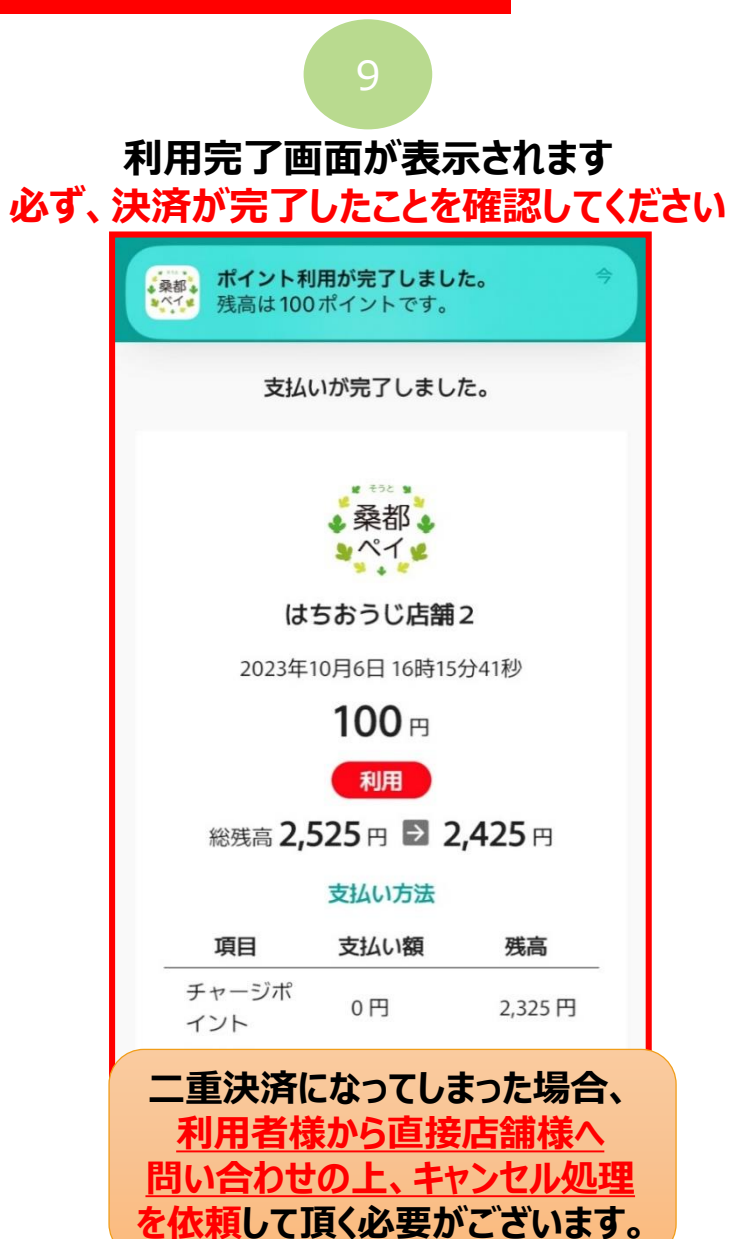

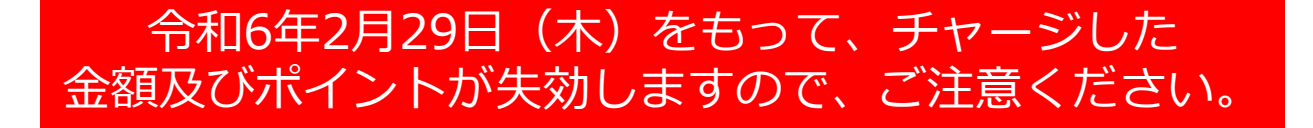

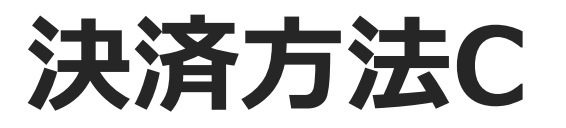

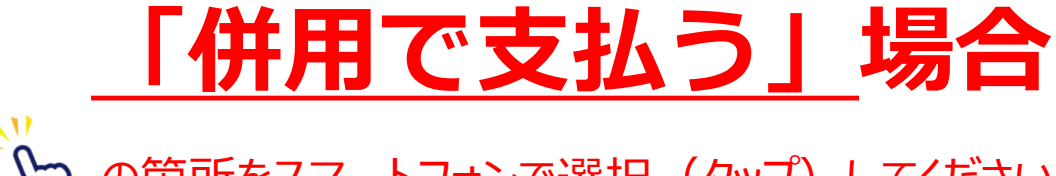

の箇所をスマートフォンで選択(タップ)してください

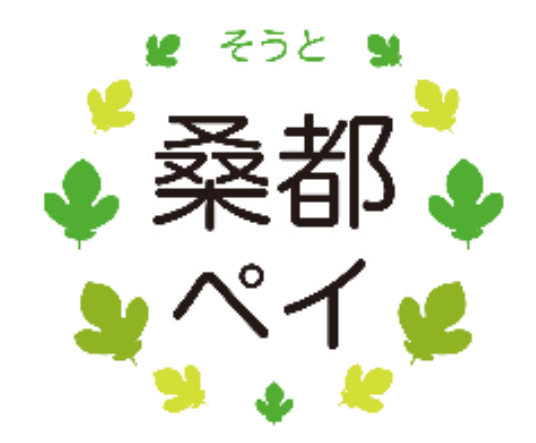

## 決済方法C: 「併用で支払う」場合

#### 令和6年2月29日(木)をもって、 チャージした金額及びポイントが失効 しますので、ご注意ください。

Confidential

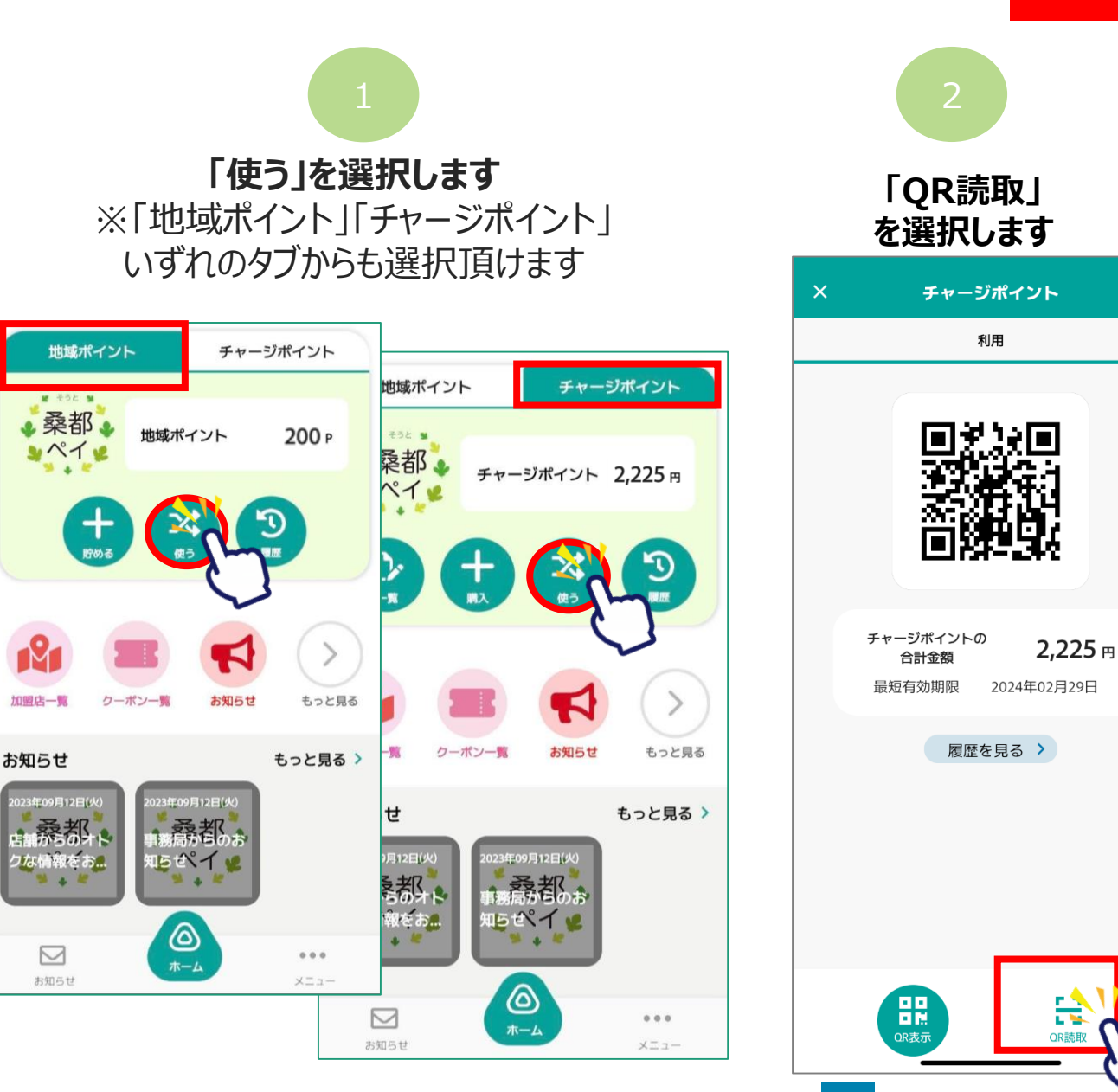

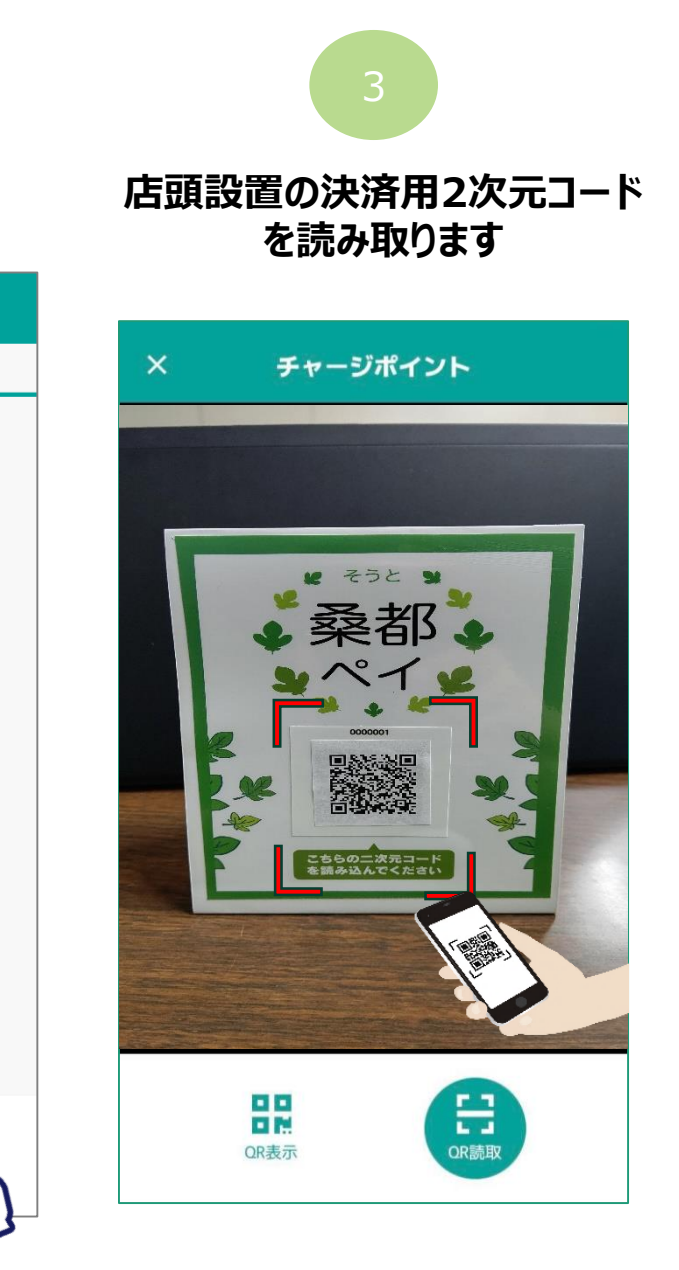

R

QR読取

# 決済方法C: <u>「併用で支払う」</u>場合

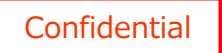

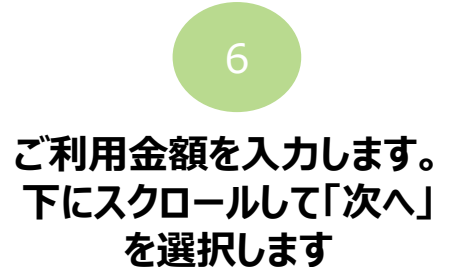

令和6年2月29日(木)をもって、

チャージした金額及びポイントが失効 しますので、ご注意ください。

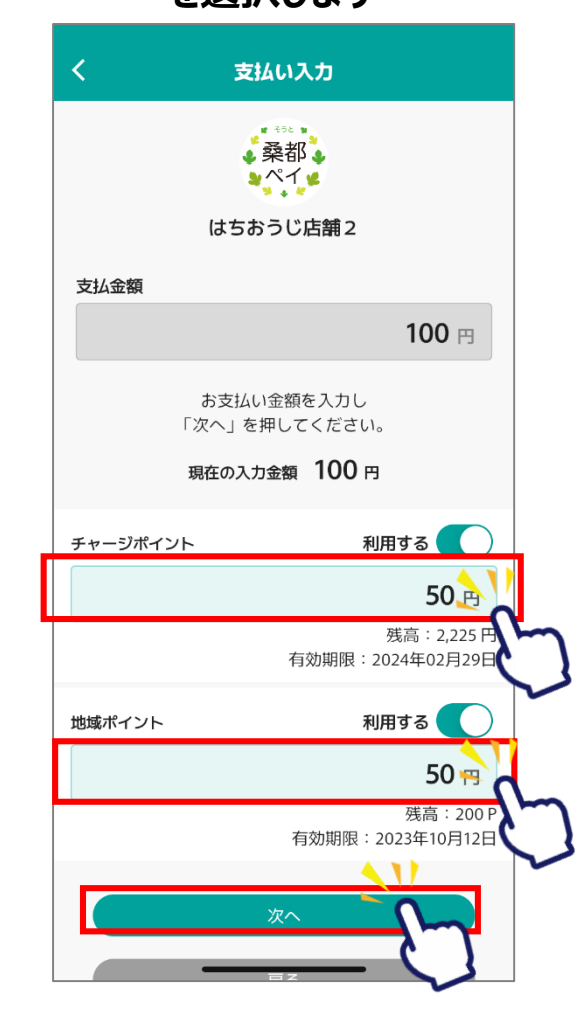

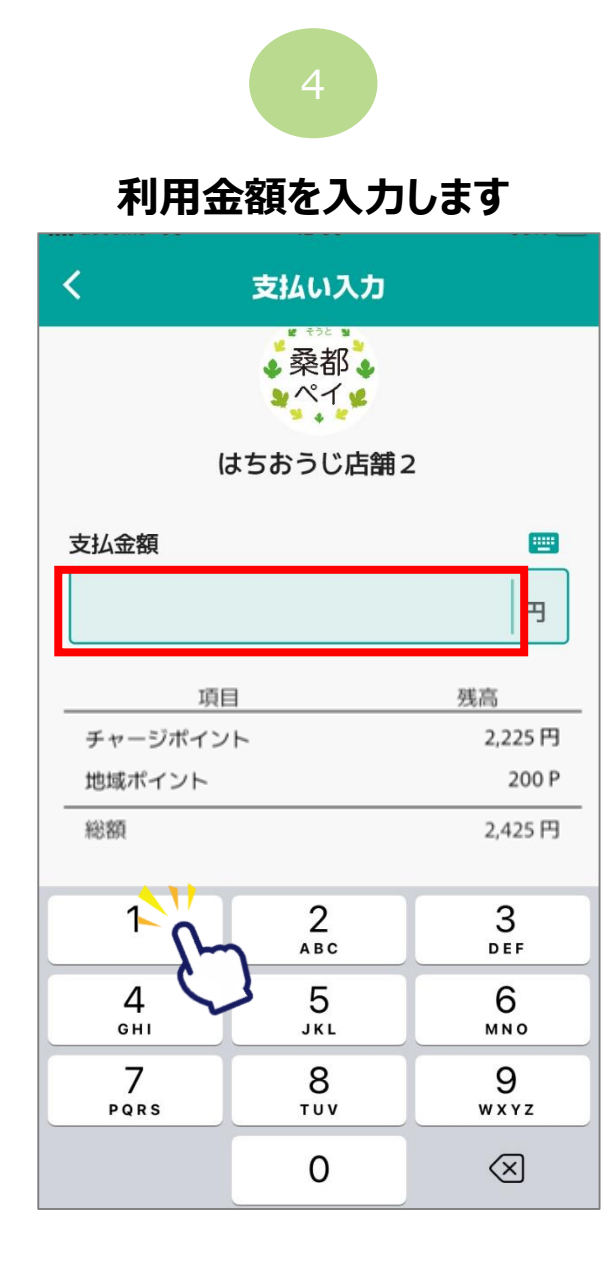

| 5                              |              |  |  |  |
|--------------------------------|--------------|--|--|--|
| 「併用で支払い」を<br>選択します             |              |  |  |  |
| く 支払い入力                        |              |  |  |  |
| はちおうじ店舗2                       |              |  |  |  |
| 支払金額                           |              |  |  |  |
|                                | 100 円        |  |  |  |
| 項目                             | 残高           |  |  |  |
| チャージポイント                       | 2,225 円      |  |  |  |
| 地域ポイント                         | 200 P        |  |  |  |
| 総額                             | 2,425 円      |  |  |  |
| お支払い金額を入力し、<br>支払い方法を選択してください。 |              |  |  |  |
| ティージポイント P 地域で支払い              | 載ポイント<br>支払い |  |  |  |
|                                |              |  |  |  |
| 再読み取り                          |              |  |  |  |

14

# 決済方法C: 「併用で支払う」場合

#### 令和6年2月29日(木)をもって、 チャージした金額及びポイントが失効 しますので、ご注意ください。

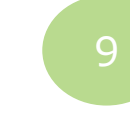

# 通信画面を確認します

| <                                                                |                  | 支払い確   | 認         |  |  |
|------------------------------------------------------------------|------------------|--------|-----------|--|--|
|                                                                  | 9 02 l           | 50 P   | イハトも資君    |  |  |
|                                                                  | ₩ ઽ∠ι'ፘ          | 日 05   | ハナギバー 4 中 |  |  |
|                                                                  | 高羖               | 館(1)社支 | 目道        |  |  |
|                                                                  | 素式13社支           |        |           |  |  |
| 2001<br>()<br>()<br>()<br>()<br>()<br>()<br>()<br>()<br>()<br>() |                  |        |           |  |  |
|                                                                  | 。み甘素いてして売詰素制いは支も |        |           |  |  |
| 支払う                                                              |                  |        |           |  |  |
|                                                                  |                  |        | JU JU     |  |  |

#### 金額・内訳をご自身で確認してください。 問題が無ければ、「確認」を選択

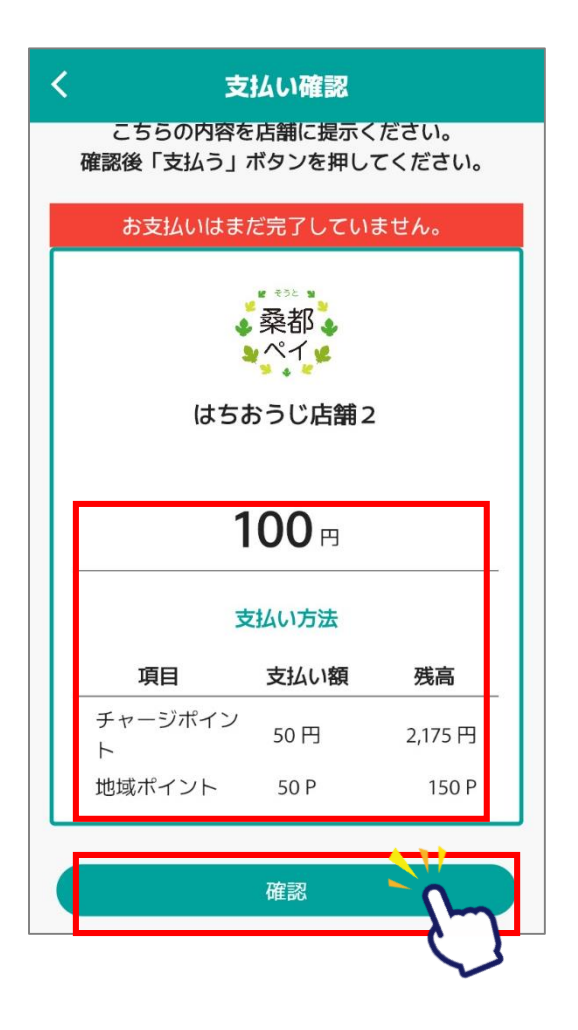

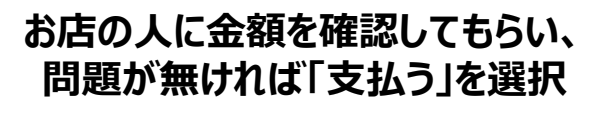

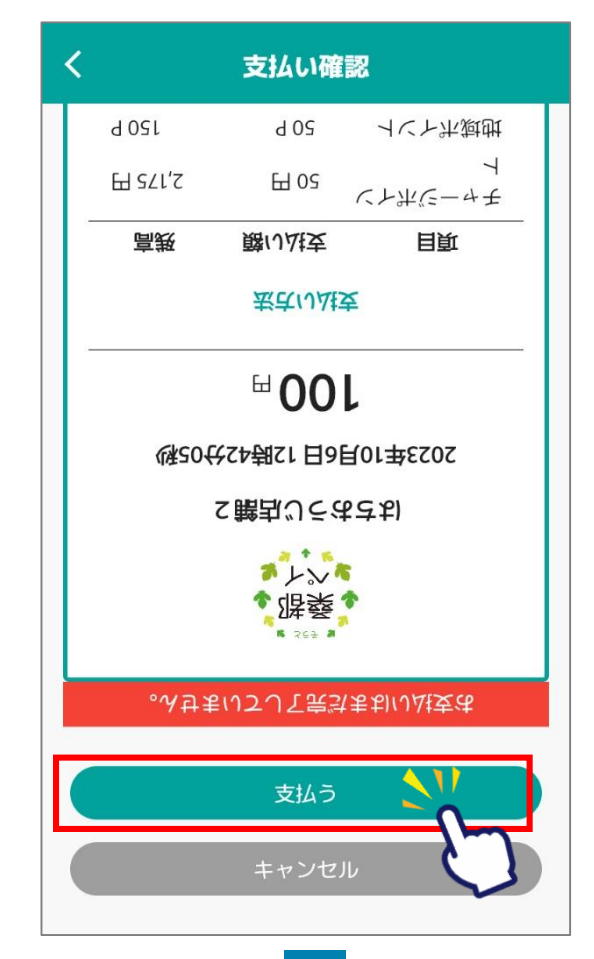

# 決済方法C: 「併用で支払う」場合

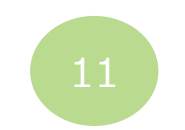

#### 令和6年2月29日(木)をもって、 チャージした金額及びポイントが失効 しますので、ご注意ください。

Confidential

#### 「履歴」から決済履歴を確認できます

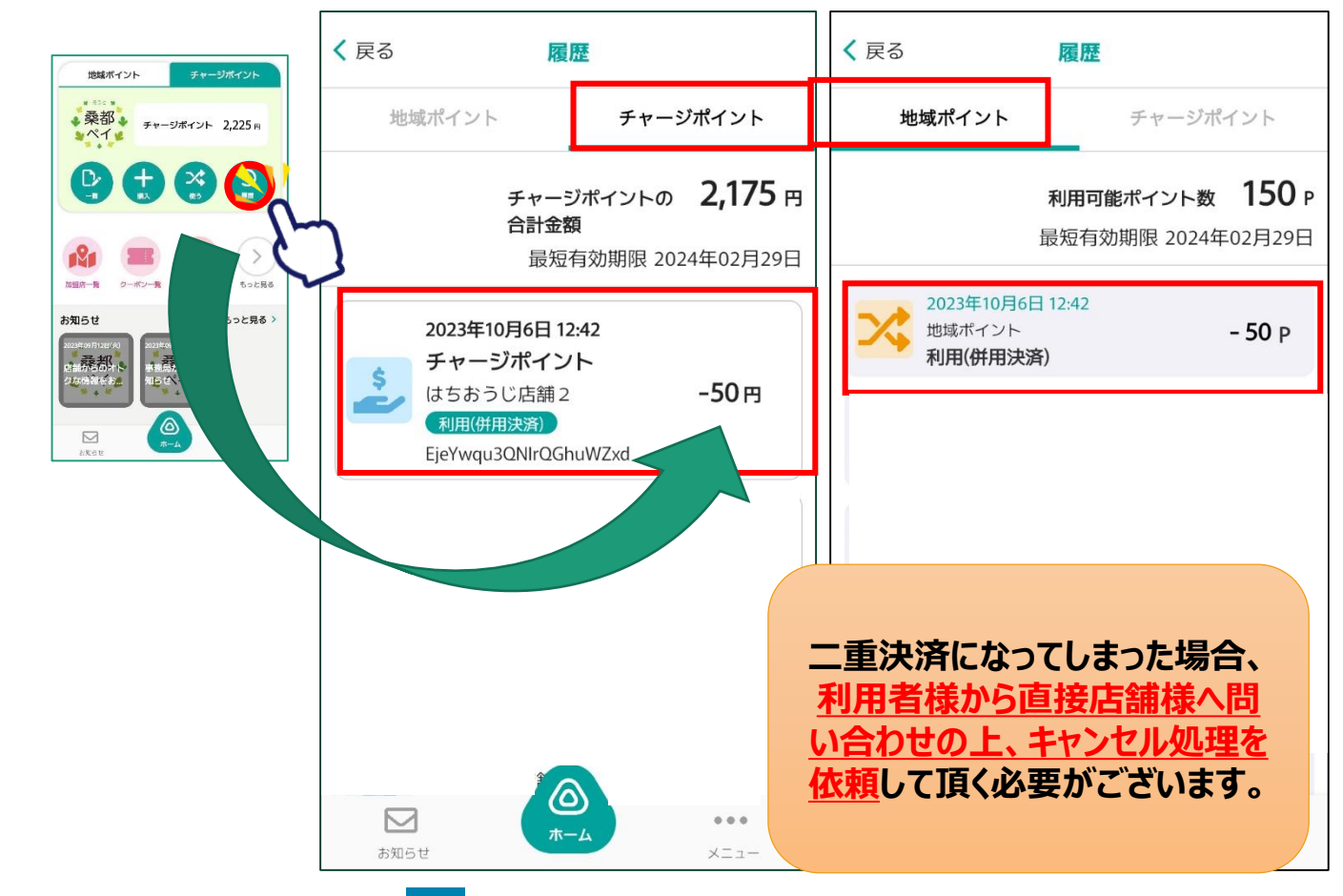

必ず、決済が完了した ことを確認してください。 #用決済が完了しました 支払いが完了しました。

10

利用完了画面が 表示されます

はちおうじ店舗 2

シペイル

2023年10月6日 12時42分19秒

**100** 🖻

利用

総残高 2,425 円 🖻 2,325 円

支払い方法

| 項目           | 支払い額 | 残高      |
|--------------|------|---------|
| チャージポ<br>イント | 50円  | 2,175 円 |
| 地域ポイン<br>ト   | 50 P | 150 P   |

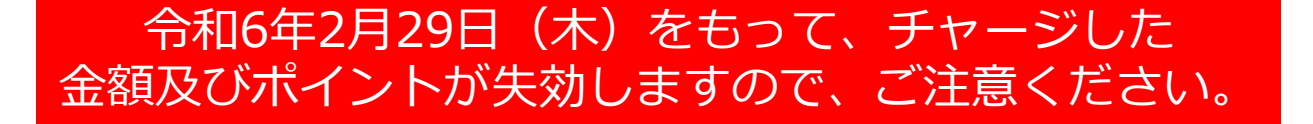

# 決済方法D

# 「利用者アプリの二次元コードを、加盟店が読み取る方式」を採用している店舗 「チャージポイントで支払う」 場合

の箇所をスマートフォンで選択(タップ)してください

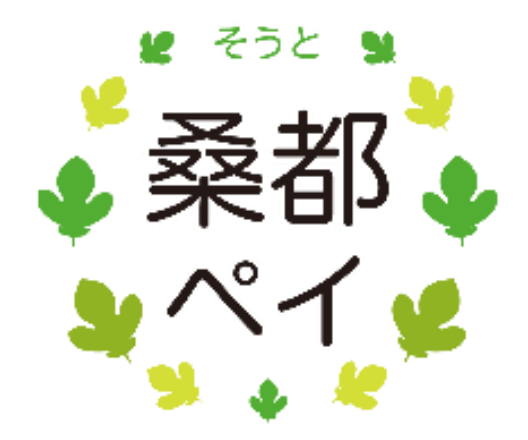

## 決済方法D: 「チャージポイントで支払う」場合

#### 令和6年2月29日(木)をもって、 チャージした金額及びポイントが失効 しますので、ご注意ください。

Confidential

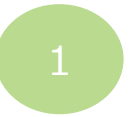

#### 「チャージポイント」のタブで 「使う」を選択します

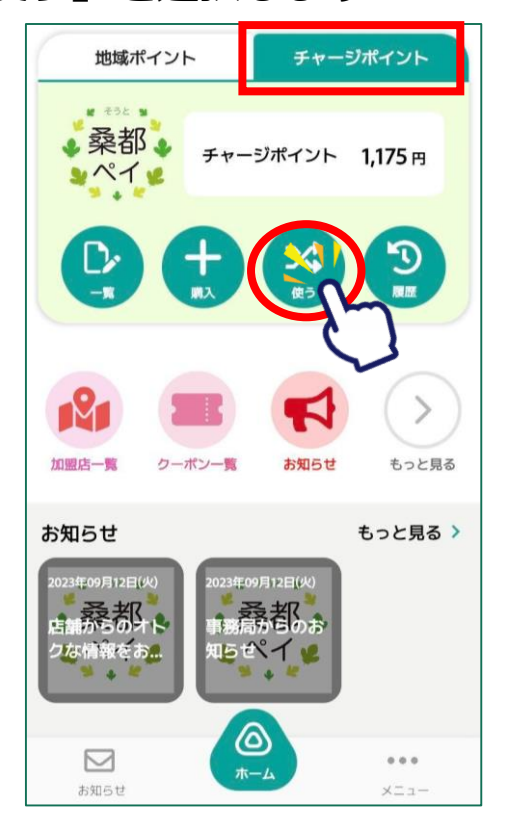

二次店コードが表示された画面を加盟店側に提示し、 二次元コードを読み取ってもらいます。

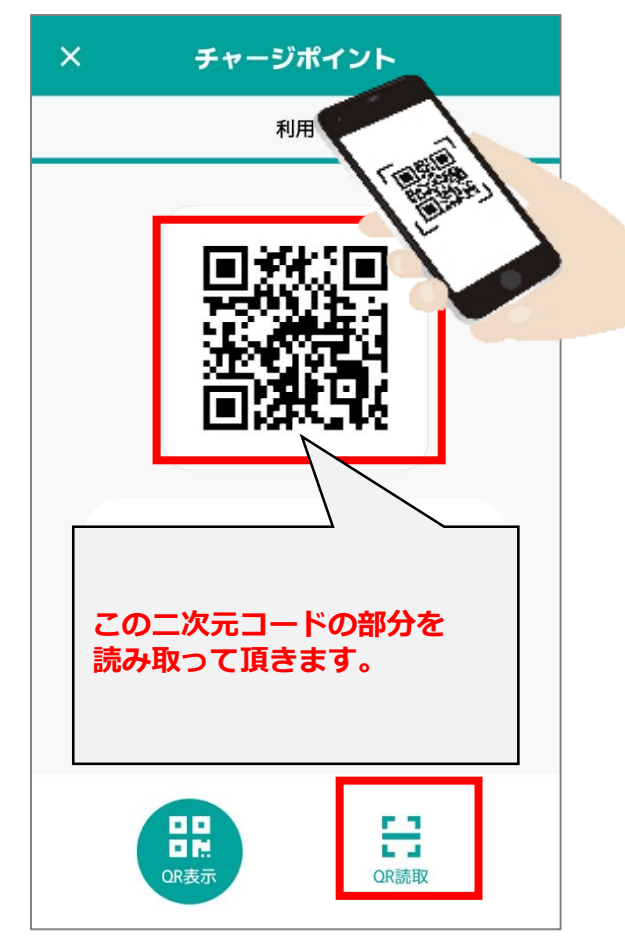

以降は店舗係員からの 案内に従ってください。 支払いの金額を店舗担当 者と確認をしてください。

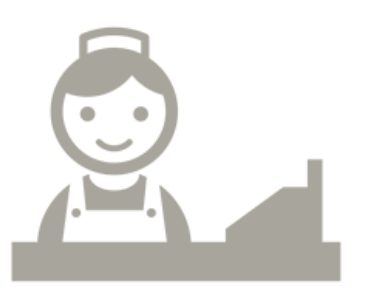

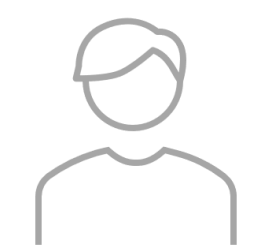

#### 令和6年2月29日(木)をもって、チャージした 金額及びポイントが失効しますので、ご注意ください。

# 決済方法E

# 「利用者アプリの二次元コードを、加盟店が読み取る方式」を採用している店舗 「地域ポイントで支払う」場合

η の箇所をスマートフォンで選択(タップ)してください

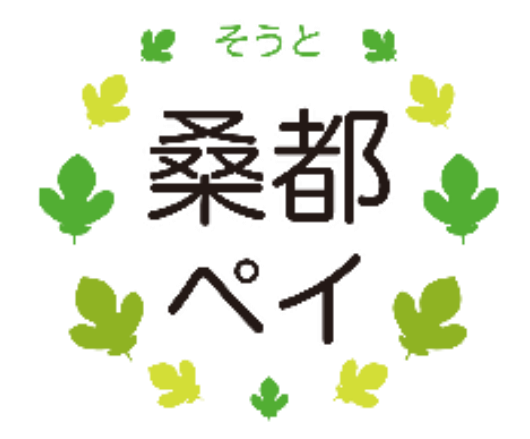

## 決済方法E: 「地域ポイントで支払う」場合

#### 令和6年2月29日(木)をもって、 チャージした金額及びポイントが失効 しますので、ご注意ください。

Confidential

「地域ポイント」のタブで 「使う」を選択します

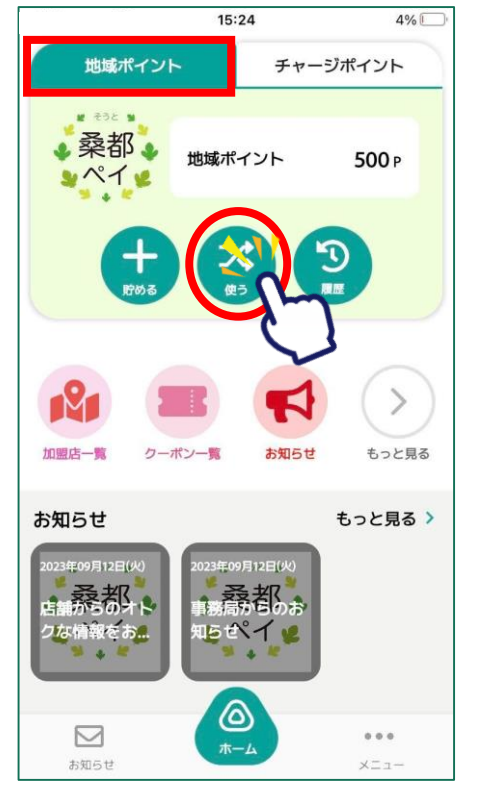

二次店コードが表示された画面を加盟店側に提示し、 二次元コードを読み取ってもらいます。

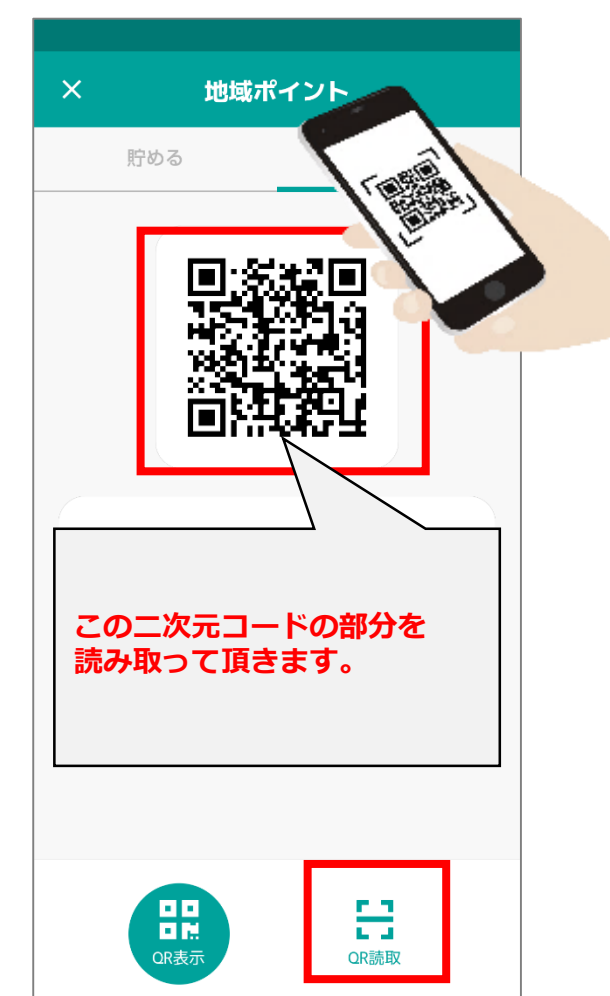

以降は店舗係員からの 案内に従ってください。 支払いの金額を店舗担当 者と確認をしてください。

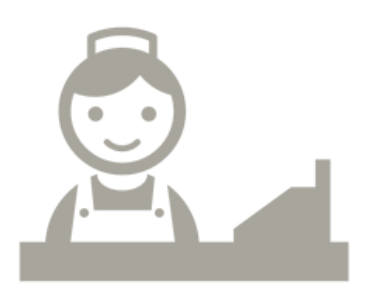

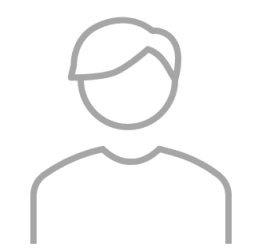